| Metal Waterproof Fingerprint Access Control & Reader | INTRODUCTION<br>This device is a new generation metal waterproof fingerprint &<br>RFID card standalone access control. It has the zinc alloy housing<br>which is anti-explosion and anti-vandal. Conforms to waterproof<br>IP66 which is suitable for outdoor use.<br>Support 200 or 880 or 1750 fingerprint users and 2120 card users.<br>Support fingerprint/card/code/multi-users/temporary visitor users<br>opening the door. And can be set as the card reader. Support upload<br>and download the data of card & PIN code users. It has the door<br>contact detection and anti-tamper functions.                 | Card Type<br>Card Frequency<br>Read Range<br>Operating Temperature<br>Operating Humidity<br>Fingerprint User<br>Card User/ PIN User<br>Dimensions<br>Unit Weight<br>Shipping Weight | EM or Mifare card         125KHz or 13.56MHz         <30mm         -20°C ~ +60°C         10% ~ 99%         □200 or □880 or □1750         2120         Slim: L130xW46xH16(mm)         Wide: L115xW76xH25(mm)         Circular: \$63mm         Slim: 300g, Wide:470g | <ul> <li>INSTALLATION</li> <li>1. Draw the location of the hole and drill the hole on the installation position according to the hole of the back cover.</li> <li>2. Fix the back cover on the wall with the wall anchors in the accessories bag.</li> <li>3. Thread the cable through cable hole, connect related cable. For the un-used cable please separate with insulating tape.</li> <li>4. Cover the front cover and fix the front and back cover together with screwdriver and screws.</li> </ul> | Wires Definition           NO.         Function         Cd           1         NC         Or           2         COM         Pi           3         NO         BI           4         GND         BI           5         DC+         Ri           6         OPEN         Ye           7         D_IN         BI           8         ALARM-         G |
|------------------------------------------------------|----------------------------------------------------------------------------------------------------|----------------------------------------------------------------------------------------------------|----------------------------------------------------------------------------------------------------|----------------------------------------------------------------------------------------------------|----------------------------------------------------------------------------------------------------|
|                                                      | <ul> <li>Advantages and Features</li> <li>Metal housing, Anti-vandal, and Anti-explosion</li> <li>Waterproof, Conforms to IP66</li> <li>Support EM or Mifare card</li> <li>Large User Capacity, 200 or 880 or 1750 Fingerprint Users and 2000 card Users</li> <li>10 Visitor users</li> <li>Access Mode/Access Method: fingerprint, card, PIN, multi users</li> <li>Mifare Wiegand 26-44 bits, 56 bits, 58 bits Input/output EM Wiegand 26 bit.</li> <li>PIN Wiegand 26 bit.</li> <li>PIN Wiegand output formats: 4 bits, 8 bits(ASCII), 10 digits virtual card number.</li> <li>Pulse Mode and Toggle Mode</li> </ul> | Carton Inventory          Image: Original system         Image: Original system         Image: Original system         Image: Original system         Image: Original system        | 1 2 3<br>4 5 6<br>7 8 9<br>* 0 #<br>Admin Card<br>Admin Card                                                                                                    |                                                                                                    | 9       D0       G         10       D1       W         Schematic Diagn         Schematic Diagn         Note: Recording to the correction finer/midd of the first         Sound and Light         Operation Statu         Standby Mode         Enter program Mcc                                                                                      |
| User Manual                                          | Operating Voltage     DC12V±25%       Idle Current     <45mA       Active Current     <150mA                                                                                                    | المسلمية (عمل المسلمية) Self Tappin<br>Screws                                                                                                    | g Screw Driver<br>rs Diode 1N4004                                                                                                    |                                                                                                    | In the Program Mo<br>Open lock<br>Operation failed                                                                                                    |

| Usage of Admin Add/Delete Card and Fingerprint            | ID Number Add Users                                                                                       | Add Visitor Users                                                  | Pulse Mode and Toggle Mode Setting                                                                                                 | Alarm output Time Setting (Factory default is 1 minute)                       | Close safe Mode 8# 0# (Factory default)                          |
|-----------------------------------------------------------|----------------------------------------------------------------------------------------------------|--------------------------------------------------------------------|----------------------------------------------------------------------------------------------------|-------------------------------------------------------------------------------|------------------------------------------------------------------|
| Using Admin cards to add and delete users                 | Programming Step Keystroke Combination LED                                                                | Programming Step Keystroke Combination LED                         | Programming Step Keystroke Combination LED                                                                                         | Programming Step Keystroke Combination LED                                    | Lockout Mode 8#1# Orange bright                                  |
| Step 1: Read Admin card or press Admin fingerprint        | Enter Program Mode * Admin Code # Red shines                                                              | Enter Program Model * Admin Code # Red shines                      | Enter Program Mode * Admin Code # Red shines                                                                                       | Enter Program Mode * Admin Code # Red shines                                  | Alarm outout Mode 8# 2#                                          |
|                                                           | Add Card/ PIN Users                                                                                       | Add Visitor Card 2# ID# (1~9)# Read Card Orange                    | Access Time Setting 5# (1~99) # (Factory default is                                                                                | Set alarm time 7# (0~3)# Orange bright                                        | Exit Program Mode                                                |
| Add users (Dependence of the additional users)            | Add Card User 2# ID# (Read Card)                                                                          | Add Visitor PIN 2# ID# (1~9)# (4~6 digits PIN)# bright             | Pulse Mode) Orange                                                                                                    | Exit Program Mode * Red bright                                                | Neter Leekeut Meder If owing gord/input fingerprint with invalid |
| (Repeat step 1 for additional users)                      | Add Card User: By Card 2# ID# (Input 8/10 digits card Orange                                              | Exit Program Mode                                                  | Set Toggle Mode 5#0#                                                                                                    | Note: Alarm time range: 0~3 minutes, and it includes door contact             | users for 6 times in 1 minute, the device will be lockout for    |
| Step 3: Read Admin card or press Admin fingerprint        | Number number)# bright                                                                                    | Neta Visitar years ID range 2000, 2000 Number of time is 1. 0      | Exit Program Mode * Red bright                                                                                                    | alarm, tamper alarm, and the time alarm of safe mode.                         | 10 minutes. When in Lockout Mode, press the Exit Button          |
| Stop 1: Road Admin card or proce Admin fingerprint        | Add PIN Users 2# ID# (4~6 digits PIN) #                                                                   | Note: Visitor users ID range: 2990~2999, Number of time is 1~9.    | Note: 1. Pulse Mode and Toggle Mode, you only can choose one.                                                                      |                                                                               | can open the door.                                               |
| twice at the standby mode                                 | Add Fingerprint Users                                                                                     |                                                                    | 2. Factory default is Pulse Mode, and access time is 5                                                                             |                                                                               | Alarm Output: If swipe card/input fingerprint with invalid       |
| Delete users Step 2: Read user cards or press fingerprint | Add Fingerprint User: 2# ID# (Fingerprint 1) Orange                                                       |                                                                    | seconds.                                                                                                    |                                                                               | users for 6 times in 1 minute, the device will beep and          |
| (Repeat step 1 for additional users)                      | By Fingerprint 2#10# (Fingerprint 1) bright                                                               |                                                                    | 3. Pulse Mode: The door will be closed automatically after                                                                         | Door Detection Setting                                                        | alarm.                                                           |
| Step 3: Read Admin card or press Admin fingerprint        | Note: 1. The ID number is a number assigned to each user and it is                                        | Delete User                                                        | opening the door for a while.                                                                                                    | Programming Step Keystroke Combination LED                                    |                                                                  |
| again to end                                              | usually useless. But when you want to delete specific user,                                               | Programming Step Keystroke Combination LED                         | Toggle Mode: Under this mode, after opening the door,                                                                              | Enter Program Mode * (Admin Code) # Red shines                                |                                                                  |
|                                                           | you should input the ID humber or card humber.                                                            | Enter Program Mode * Admin Code # Red shines                       | input That's means whether open or close the door you                                                                              | To disable door detection 8# 3# (Factory Default) Orange                      | Sound and Light mode Setting                                     |
|                                                           | <ol> <li>When adding users, the ID number will be assigned<br/>automatically from small to big</li> </ol> | Delete Card User: By Card 3# (Read Card)                           | must swipe valid card or input valid fingerprint.                                                                                  | To enable door detection 8# 4# bright                                         | Programming Step Keystroke Combination LED                       |
|                                                           | 2 Lloor Eingerprint ID range: 0.970                                                                       | Delete User: By Fingerprint 3# (Fingerprint)                       |                                                                                                    | Exit Program Mode * Red bright                                                | Enter Program Mode * Admin Code # Red shines                     |
|                                                           | Admin Authority Fingerprint ID number 879.                                                                | Delete Card User: By Card 3# (Input 8/10 digits card Orange Orange | Access Mode Setting                                                                                                    | Note: After enable the door detection function, you must connect              | Control Sounds: OFF 9#0#                                         |
|                                                           | User Card or Code ID range: 880-2999.                                                                     | number number) # bright                                            | Programming Step Keystroke Combination LED                                                                                         | the detection switch into the wiring. There will be two                       | ON 9#1#(Factory Default) Orange                                  |
|                                                           | Anti-duress users ID range: 2988, 2989.                                                                   | Delete PIN User 3# (4~6 digits PIN) #                              | Enter Program Mode * Admin Code # Red shines                                                                                       | detection status:                                                             | Control Red LED: OFF 9# 2# bright                                |
|                                                           | Visitor users ID range: 2990~2999.                                                                        | Delete Oser. By ID humber 4# (Input ID humber) #                   | Open door by Fingerprint 6# 0#                                                                                                    | 1. The door is opened by valid user, but not closed in 1 minute,              | ON 9# 3#(Factory Default)                                        |
|                                                           |                                                                                                    | Evit Branners Made                                                 | Open door by card 6# 1#                                                                                                    | the device will beep.<br>How to stop the warpings: Close the door/valid user/ | Exit Program Mode * Red bright                                   |
| Add Users                                                 |                                                                                                    | Exit Program Mode * Red bright                                     | Open door by code 6# 2# Orange                                                                                                    | Automatically stop when the alarm time is up.                                 |                                                                  |
| Programming Step Keystroke Combination LED                |                                                                                                    | Note: Fingerprint ID range: 0-879, Card ID or code ID range:       | Open door by card+ code 6# 3# bright                                                                                               | 2. If the door opened by force, the device and external alarm                 |                                                                  |
| Enter Program Mode * Admin Code # Red shines              |                                                                                                    | 880~2999.                                                          | Open door by multi-user 6# 3 (2~9) #                                                                                               | will activate.                                                                | Data transmission of user card & user code                       |
| Add Card/ PIN Users                                       | Add proximity cards sequentially numbered                                                                 |                                                                    | Open door by card or code 6# 4# (Factory Default)                                                                                  | How to stop the alarm: Valid user/Automatically stop when                     | Programming Step Keystroke Combination LED                       |
| Add Card User: By Card 1# (Read Card)                     | Programming Step Keystroke Combination LED                                                                |                                                                    | or Fingerprint                                                                                                    | the alarm time is up.                                                         | Enter Program Mode * Admin Code # Red shines                     |
| Add Card User: By Card 1# (Input 8/10 digits card Orange  | Enter Program Mode * Admin Code # Red shines                                                              |                                                                    | Exit Program Mode * Red bright                                                                                                    |                                                                               | Enter the menu 11# 8# Orange bright                              |
| Number number) # bright                                   | Add proximity cards 2# (Input the first ID number) # Orange                                               | Change the user code                                               | Note: The number of Multi-User access can be set to 2~9. If the                                                                    |                                                                               | Exit Program Mode * Red bright                                   |
| Add PIN Users 1# (4~6 digits PIN) #                       | sequentially (Input the number of card) # bright                                                          | Standby mode * ID# old code # new code # new code #                | user number is set to 9, it should input 9 different valid users<br>continuously to access, and the time interval of inputting two | Safe Mode Setting                                                             | Note: (Only support copy user of card and code)                  |
| Add Fingerprint Users                                     | numbered (Input 8/10 digits card number) #                                                                | Exit the programming Automatically exit when change done           | valid user should be less than or equal 10s. If timeout, the                                                                       | Programming Step Keystroke Combination I FD                                   | 1. The two devices must be the device produced by us and suppor  |
| Add Fingerprint User: 1# (Fingerprint 1) Orange           | Exit Program Mode   * Red bright                                                                          |                                                                    | device will exit to standby mode automatically. During the                                                                         | Enter Program Mode * Admin Code # Red shines                                  | this function.                                                   |
| by Fingerprint (Fingerprint 2) bright                     | Note: The ID number must be empty and successive.                                                         | Note: Code ID range:880-2999, user code must be different.         | operation, the led shines.                                                                                                    |                                                                               | 2. The two devices have the same admin code                      |
| 07                                                        | 08                                                                                                    | 09                                                                 |                                                                                                    |                                                                               | 12                                                               |
|                                                           |                                                                                                    |                                                                    |                                                                                                    |                                                                               |                                                                  |

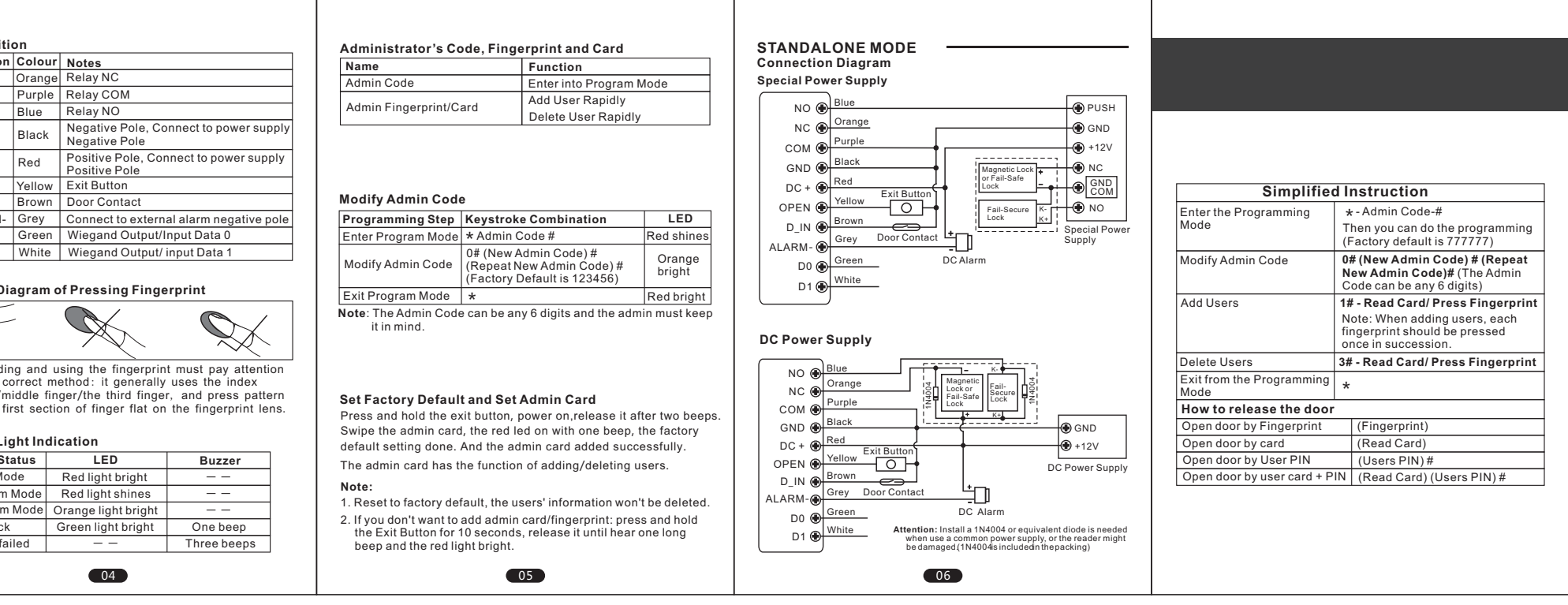

### 3. Connect the Wiegand cable of the two devices and power on

For example: For device A and B, they have the same admin code. Add a new card & code user to the device A. Device B has no user. Connect the Wiegand cable of device A and B, then power on. Do the operation of \* admin code # 11 # 8 # on device A. The green led of the two devices flash. The device A is sending the user data to device B.

## WIEGAND READER MODE

# **Connection Diagram**

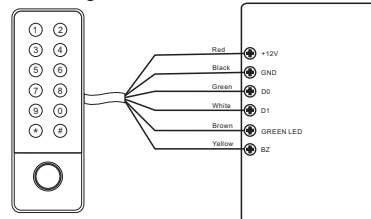

#### Set standalone / Wiegand reader mode Programming Step Keystroke Combination LED

| Enter Program Mode                                   | * Admin Code #                                                      | Red shines         |
|------------------------------------------------------|---------------------------------------------------------------------|--------------------|
| Standalone Mode                                      | 9#7# (Factory Default)                                              | Orange             |
| Wiegand reader Mode                                  | 9# 8#                                                               | bright             |
| Exit Program Mode                                    | *                                                                   | Red bright         |
| Note: In wiegand reader<br>Yellow wire control the b | mode, brown wire control the 0<br>uzzer, only active with low volta | Green LED,<br>age. |

13

| Programming Step                                                                                                    | Keystroke Combination                                                                                           | LED                                            |  |
|----------------------------------------------------------------------------------------------------|----------------------------------------------------------------------------------------------------|------------------------------------------------|--|
| Enter Program Mode                                                                                                    | * Admin Code #                                                                                                  | Red shines                                     |  |
| Turn off wiegand<br>check code                                                                                                    | 10#0#                                                                                                    |                                                |  |
| Turn on wiegand<br>check code                                                                                                    | 10#1#(Factory Default)                                                                                          | ult) Orange bright                             |  |
| Wiegand format                                                                                                    | 10#(26~44,56,58)#                                                                                               | 1                                              |  |
| Exit Program Mode                                                                                                    | *                                                                                                    | Red bright                                     |  |
| 26~44 bits, 56 bits, 58 bout also access control                                                                                                    | Formate of Password                                                                                             | reader output ,                                |  |
| 66~44 bits, 56 bits, 58 b<br>but also access control<br>Set Wiegand Output<br>Programming Step                                                                                                    | Formats of Password<br>Keystroke Combination                                                                    | LED                                            |  |
| 6-44 bits, 56 bits, 58 b<br>but also access control<br>Set Wiegand Output<br>Programming Step<br>Enter Program Mode                                                                                                    | Formats of Password<br>Keystroke Combination<br>* Admin Code #                                                  | LED<br>Red shines                              |  |
| 66~44 bits, 56 bits, 58 b<br>out also access control<br>Set Wiegand Output<br>Programming Step<br>Enter Program Mode<br>4 bits                                                                                                    | Formats of Password<br>Keystroke Combination<br>* Admin Code #<br>10# 4# (Factory Default)                      | LED<br>Red shines                              |  |
| 6-44 bits, 56 bits, 56 bits, 5 | Formats of Password<br>Keystroke Combination<br>* Admin Code #<br>10# 4# (Factory Default)<br>10# 8#            | LED<br>Red shines                              |  |
| 6-44 bits, 56 bits, 56 bits, 5 | Formats of Password<br>Keystroke Combination<br>* Admin Code #<br>10# 4# (Factory Default)<br>10# 8#<br>10# 10# | LED       Red shines       Orange       bright |  |

(2) Each key press sends 4 bits data, the corresponding relationship is: 1 (0001) 2 (0010) 3 (0011) 4 (0100) 5 (0101) 6 (0110) 7 (0111) 8 (1000) 9 (1001) \*(1010) 0 (0000) # (1011)

(3) Each key press sends 8 bits data, the corresponding relationship is:

- 1 (1110 0001) 2 (1101 0010) 3 (1100 0011)
- 4 (1011 0100) 5 (1010 0101) 6 (1001 0110)
- 7 (1000 0111) 8 (0111 1000) 9 (0110 1001) **\*** (0101 1010) 0 (1111 0000) # (0100 1011)

14